# Sony Ericsson

# 用戶指南

# S312

This is the Internet version of the User guide. © Print only for private use.

多謝您購買 Sony Ericsson S312。如需更多手提電話內容, 請登上 www.sonyericsson.com/fun 網站。現在就註冊,便可以在 www.sonyericsson.com/myphone 網站中彈贈一個工具套裝、免費 在線貯存空間、特別優惠、新聞及比賽等。有關產品支援,請登上 www.sonyericsson.com/support 網站。

# 指示符號

以下的符號會在本用戶指南中出現:

- > 使用導覽鍵翻閱及選擇
- 按中央選擇鍵
- 按導覽鍵上
- ⑦ 按導覽鍵下
- 按導覽鍵左
- 伊德德 按 建 管 建 右
- 注意
- **-``\_** 提示
- 🛕 警告

*在使用您的手提電話前,請閱讀重要資料一章。*

This is the Internet version of the User guide.  $\odot$  Print only for private use

# SIM 卡

SIM (登記用戶身份記憶體)卡是由您的網絡服務商提供,當中包含了有關您的服務登記資料。在插入或移除 SIM 卡之前,應先關 閉您的手機並卸下充電器。

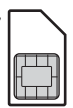

# PIN碼 (SIM卡鎖)

您可能需要一個 PIN (個人識別號碼)來啟動您手機中的服務及功能。您的 PIN 碼是由網絡服務商提供。除非 PIN 的數字以跟緊急號碼相同的數字, 例如 112 或 911 開始,否則每個數字均會以\*隱藏。您可以撥出一個緊急 號碼而毋須輸入 PIN 碼。要使用 SIM 卡鎖或是更改您的 PIN 碼,請參閱 第 35 頁的 SIM 卡鎖。

您若連續三次錯誤地輸入 PIN 碼, SIM 卡會被鎖定。請參閱第 35 頁
 的 SIM 卡鎖。

# 記憶卡

您的手機支援 Memory Stick Micro<sup>™</sup> (M2<sup>™</sup>) 記憶卡,可新增更多貯存空 間到您的手機。記憶卡也可以當做其他相容裝置的行動記憶卡。您可以在 手機記憶庫及記憶卡之間移動內容。請參閱第 14 頁的*娛樂* 及第 27 頁的 Bluetooth<sup>™</sup> ( *藍子*) 無線技術。

插入一張記憶卡

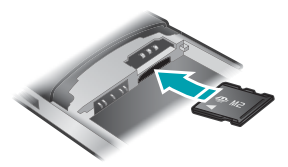

- 移除手機背蓋。
- 取下電池。
- 3 金色接腳朝下插入記憶卡。

# 移除一張記憶卡

- 移除手機背蓋。
- 2 取下電池。
- 3 輕按記憶卡邊來鬆開及移除。

# 將電池充電

手機電池在您購買時已部份充電。

# 將電池充電

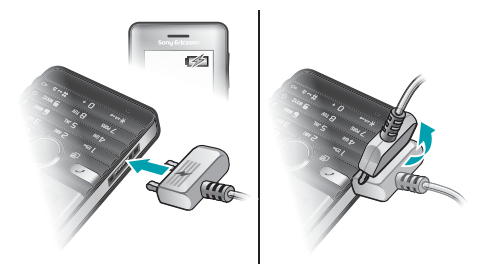

- 1 利用在充電器朝上的電源圖示將充電器連接至手機。電池完全充電需要約3.5小時的時間。按任何的按鍵來檢視螢幕並查看充電狀態。
- 2 要移除充電器,請將插頭輕輕向上推。
  - 可能需要幾分鐘螢幕才會顯示電池圖示。
- 您可以在充電的過程中使用手機。您可以隨時為電池充電,充電時間約3.5 小時。中斷充電並不會損壞電池。

# 啟動手機

啟動手機

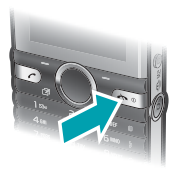

- 1 向下按住 🚗 。
- 2 按提示輸入 PIN 碼。
- 3 選擇確定來使用設定精靈。

- 峇要改正輸入 PIN 碼時的錯誤,按 ⓒ。

# 備用

在您啟動手機及輸入您的 PIN 碼之後,網絡服務商的名稱便會顯示。這個 畫面稱之為備用狀態。您的手機現在已準備好可供使用。

#### 關閉手機

向下按住 ( )。

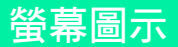

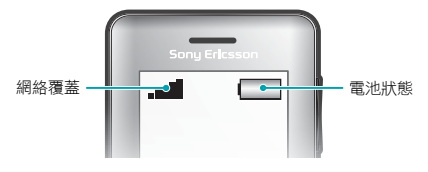

### 網絡覆蓋

網絡棒會顯示您所在區域中的 GSM 網絡強度。若無法撥號且網絡覆蓋不 良,請移動到另一個位置。無網絡覆蓋表示您不在網絡範圍內。

■■■■ = 良好網絡覆蓋

■■■-- = 一般網絡覆蓋

# 電池狀態

= 手機電池已完全充電

- □ = 手機電池已空
- 當手機在放電時,電池的電力會逐漸下降。

這些圖示可能會顯示在螢幕上。

| 圖示                                                                                                    | 說明          |
|----------------------------------------------------------------------------------------------------|-------------|
| d de la constante de la constante de la consta | 未接聽電話       |
| ŋ                                                                                                    | 免提裝置已連接     |
| \$                                                                                                    | 手機設定為靜音     |
| $\searrow$                                                                                                    | 收到短信息       |
|                                                                                                    | 收到多媒體信息     |
| <b>_@</b>                                                                                                    | 收到電子郵件信息    |
| æ                                                                                                    | 已啟動預測式文字輸入法 |
|                                                                                                    | 收到語音信息      |
| P                                                                                                    | 通話進行中       |
|                                                                                                    | FM 收音機播放中   |
| Ą                                                                                                    | 啟動鬧鐘        |
| ∦                                                                                                    | 啟動藍牙功能      |

This is the Internet version of the User guide. © Print only for private use.

8

# 手機概覽

- 1 聽筒擴音器
- 2 螢幕
- 3 選擇鍵
- 4 通話鍵
- 5 捷徑目錄鍵
- 6 中央選擇鍵
- 7 導覽鍵
- 8 鍵盤上鎖鍵
- 9 音量,數碼縮放鍵
- 10 攝錄機鍵
- 11 結束鍵、開機/關機鍵
- 12 相機鍵
- 13 C 鍵(清除鍵)
- 14 主相機
- 15 充電器、免提裝置及 USB 傳輸 線的連接端

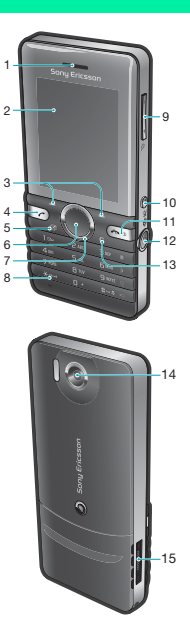

# 按鍵

| 按鍵            | 功能                     |
|---------------|------------------------|
| ۲             | 進入主目錄或選擇項目             |
| ۲             | 在目錄及欄目間翻閱              |
| -             | 選擇螢幕中顯示在這些按鍵正上方的選項     |
| 0             | 刪除項目,例如圖片、聲音或聯絡人       |
| 8             | 捷徑 – 新增您最喜愛的功能以便能快速存取。 |
|               | 要啟動相機,從備用狀態中按          |
|               | 從備用狀態中,按此鍵啟動攝錄機        |
|               | 按此鍵撥出您剛輸入的電話號碼         |
| ( <b>*</b> 0) | 啟動或關閉手機                |

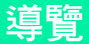

各個主目錄會以圖示顯示。有些子目錄會 包括一些欄目。

## 手機目錄導覽

- 1 從備用狀態中,選擇目錄。
- 2 使用導覽鍵在目錄間移動。

#### 在欄目間翻閱

按導覽鍵左或導覽鍵右。

### 在目錄中返回上一個步驟

選擇返回。

#### 返回備用狀態

• 按 📼。

### 設定手機為靜音

• 從備用狀態中,按住 #-30。

## 撥叫留言信箱服務

從備用狀態中,按住 (B)。

## 結束功能

• 按 📼 •

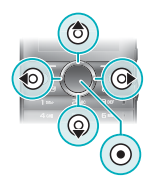

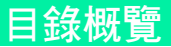

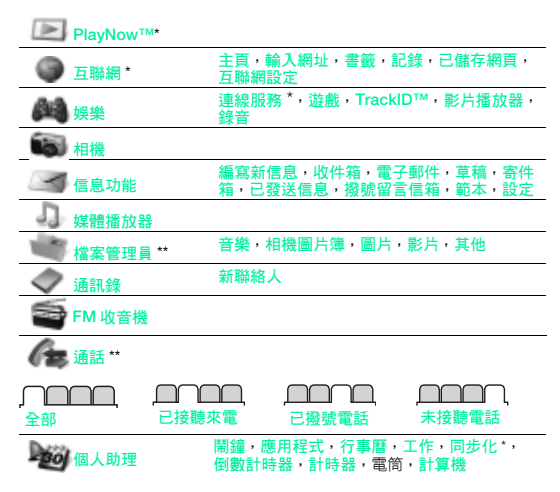

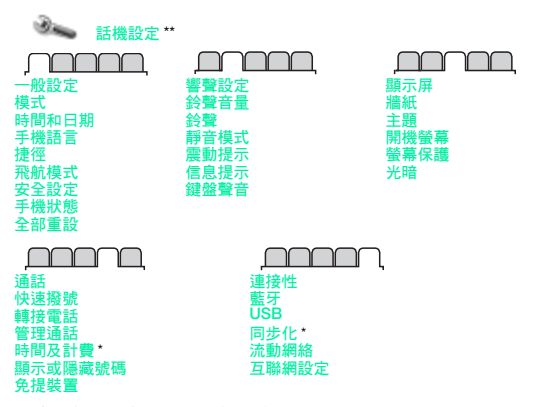

\* 有些目錄需網絡商、網絡及服務登記支援。

\*\*您可以使用導覽鍵在子目錄中的各欄目間翻閱。進一步資料,請參閱第 11 頁中 的導覽。

This is the Internet version of the User guide. © Print only for private use.

# 娛樂

# 媒體播放器

### 播放音樂

從備用狀態中,選擇目錄>媒體播放器>選項>我的音樂>樂章。
 翻閱到一個歌名及選擇播放。

#### 有幾個方法可以控制媒體播放器:

- 按 
   停止播放音樂。
- 按住() 或() 快速向前或回捲。
- 按 () 或 () 翻閱現有播放清單中的樂章。
- 選擇返回跳回主目錄。
- 按 (への) 結束。

## 播放清單

您可以建立播放清單來編排您的音樂。

#### 建立播放清單

- 從備用狀態中,選擇目錄>媒體播放器>選項>我的音樂>我的播放 清單>新播放清單>新增。
- 2 輸入名稱並選擇確定。
- 3 翻閱到一個樂章及選擇確定。

### 將樂章新增至播放清單

- 從備用狀態中,選擇目錄>媒體播放器>選項>我的音樂>我的播放 清單。
- 2 翻閱到某個播放清單並選擇開啟>選項>新增媒體。
- 3 翻閱到一個樂章及選擇確定。

### 從播放清單移除樂章

- 從備用狀態中,選擇目錄>媒體播放器>選項>我的音樂>我的播放 清單。
- 2 翻閱到某個播放清單並選擇開啟。
- 3 翻閱到一個樂章及選擇選項 > 刪除 > 是。

### PlayNow™

使用 PlayNow™,您可以利用互聯網預覽、購買及下載音樂。您可以在 目錄 > PlayNow™ 中找到 PlayNow™。

您的手機中需要有正確的互聯網設定,才能使用此功能。請參閱
 第28 頁的鈴聲及主題。

### TrackID™

TrackID<sup>™</sup> 是一個音樂辨識服務,您可以搜尋一個您經由擴音器或收音機 所聽到樂章的歌名、藝人及音樂集名稱。

您的手機中需要有正確的互聯網設定,才能使用此功能。請參閱
 第28 頁的鈴聲及主題。如需成本資料,請聯絡您的服務供應商。

#### 搜尋歌曲資料

- 當您透過擴音器聆聽一首歌曲時,在備用狀態中選擇目錄>娛樂
   > TrackID<sup>M</sup> > 開始。
- 當收音機播放時,選擇選項 > TrackID™。

## 在大量貯存模式中傳送檔案

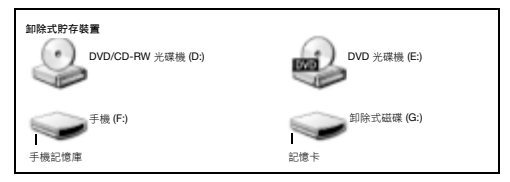

- 1 將 USB 傳輸線連接至手機及電腦。
- 2 手機:從備用狀態中,選擇目錄>話機設定>連接性欄曰>USB > 大量貯在。
- 3 電腦:等候直到您的手機記憶庫及記憶卡在 Microsoft Windows 檔案總 管中以外置磁碟顯示。
- 4 電腦:在電腦桌面上,點擊兩下我的電腦圖示。
- 5 電腦: 在我的電腦視窗上的*卸除式貯存裝置*, 點擊兩下代表您手機的 圖示以杳看手機記憤庫及記憶卡文件來。
- 6 電腦:複製並貼上或拖电及放下檔案至您電腦上的文件夾、手機記憶庫 或記憶卡。

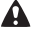

傳送時切勿從手機或電腦移除 USB 傳輸線,因為這樣做可能會指壞 記憶卡及手機記憶庫。

۱ 除非您已從手機卸下USB 傳輸線,否則您不能在手機中杳看已傳送 的檔案。要安全地中斷USB 傳輸線連接, 右擊 Windows 檔案總管 中的卸除式磁碟圖示並選擇視出。

# 影片播放器

#### 播放影片

從備用狀態中,選擇目錄>檔案管理員>相機圖片簿。 1

2 翻問到—個影片及彈擇 查看。

# 停止播放影片

按 ●・

## 恢復播放影片

按 (•)。

#### 結束影片播放器

# 收音機

*請勿在禁止的地方,將您的手機用作收音機。* 

您的手機且備一個收音機,而日免提裝置可用 作天線。

#### *此聽此音機*

- 將免提裝置連接至手機。 1
- 2 從備用狀態中, 選擇目錄 > FM 收音機。

#### 搜查FM 收音櫟頻道

收音機播放時,按住 🕥 或 🕞。

### 儲存FM 收音機頻道

- 3. 選擇選項 > 儲存。
- 2 濯摆一個位置。

## 選擇已儲存的FM 收音機頻道

- 1 當收音機播放時, 彈摆彈頂 > 頻道。
- 2 濯摆一個收音機頻道。

#### 結束 FM 收音機

- 螢幕便會顯示將收音機縮到最小?。選擇否。 2

#### 當縮到最小時關閉FM 收音機

- 選擇目錄 > FM 收音機。 1
- 2 選擇返回或按 🗠 。
- 3 螢幕便會顯示將收音機縮到最小?。選擇否。

#### 杳看 FM 收音機選項

當收音機播放時,選擇選項。

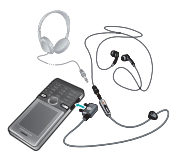

# 相機及攝錄機

您可以拍攝照片或收錄短片來查看、儲存或發送。若已插入記憶卡,照片 及短片會自動儲存在記憶卡中。否則,這些資料會儲存在手機記憶庫中。 您可以在目錄 > 檔案管理員 > 相機圖片簿中找到已儲存的照片和短片。

# 使用相機

- 放大或縮小
- 2 收錄短片/從靜止相機切換至 錄影相機
- 3 返回
- 4 拍攝照片/從錄影相機切換至 靜止相機
- 5 設定

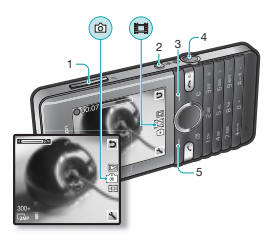

# 相機捷徑

| 按鍵       | 捷徑                  |
|----------|---------------------|
| I)       | 相機:拍攝模式<br>攝錄機:影片長度 |
| <b>6</b> | 相機:白平衡<br>攝錄機:話筒    |
| O e      | 相機:自拍計時<br>攝錄機:儲存到  |
| (#i)     | 補光燈                 |
| 0+       | 相機鍵指南               |

This is the Internet version of the User guide. © Print only for private use.

#### 拍攝照片

- 要啟動相機,從備用狀態中按 o.
- 2 要拍攝一張照片,按 •。
  - 請勿在背景具有強烈光源的情況下進行錄影。

# · · 要避免照片模糊,請使用自拍計時或腳架之類的支撐。

#### 收錄一段短片

- 若要啟動攝錄機,從備用狀態中按 □.
- 2 要開始錄影,按下 □.

#### 停止錄影

按 (□)。短片會自動儲存。

#### 使用縮放

按音量提高鍵或降低鍵。

♥ 當您拍攝照片時,縮放只能在VGA 模式中使用。

#### 更改相機設定

- 要啟動相機,從備用狀態中按 •

#### 更改攝錄機設定

- 若要啟動攝錄機,從備用狀態中按 II.。

#### 從靜止相機切換至錄影相機

在靜止模式中,按 回。

#### 從錄影相機切換至靜止相機

在錄影模式中,按 (四)。

#### 删除照片及短片

- 1 從備用狀態中,選擇目錄>檔案管理員>相機圖片簿。
- 2 翻閱到某個項目並按 C)。

## 相片修正

您可以使用相片修正來改善曝光不足的照片。

#### 使用相片修正來改善照片

- 2 從備用狀態中,選擇目錄>檔案管理員>相機圖片簿。
- 2 翻閱到某張照片並選擇選項 > 相片修正。

#### 圖片 blog

圖片 blog 是一個個人網頁。若您的服務登記支援這項服務,您可以將圖片 發送到 blog。

網上服務可能要求另外一份您與服務供應商之間的授權合約。額外
 的規例及1或收費可能適用。請聯絡您的服務供應商。

#### 將相機照片發送到blog

- 1 從備用狀態中,選擇目錄>檔案管理員>相機圖片簿。
- 2 翻閱到某張照片並選擇選項 > 發送 > 到 blog 中。
- 3 翻閱到標題:及選擇編輯。
- 4 新增標題及選擇確定。
- 5 翻閱到內容:及選擇編輯。
- 6 新增文字及選擇確定。
- 7 選擇發佈。

## 傳送照片

(茲可以使用 Bluetooth™(蓋牙)無線技術及 USB 傳輸線,在電腦與您的 手機間傳送照片及短片。進一步資料,請參閱第 27 頁的 Bluetooth™(蓋 牙) 無線技術及第 15 頁的在大量貯存模式中傳送檔案。

# 通話

您必須啟動手機及在網絡範圍內。

## 撥出電話

- 1 從備用狀態中,輸入地區碼及電話號碼(適用的話)。
- 2 按 📿。
- · 你可以從您的通訊錄及通話清單中撥出號碼。請參閱第25頁的通訊 錄及第22頁的通話清單。

#### 結束通話

• 按 🖘 •

## 接聽來電

• 按 🕐

## 拒絕來電

• 按 🖘•

## 在通話中更改聽筒擴音器音量

按音量提高鍵或降低鍵。

## 在通話中啟動擴音器

• 選擇開擴音。

使用擴音器時,切勿將手機貼近您的耳朵,這樣做可能會損害您的
 聽力。

#### 從備用狀態中查看未接聽電話

當顯示未接聽電話:時,選擇查看。

#### 撥出國際電話

- 1 從備用狀態中,按住 () 直到「+」號出現。
- 2 輸入國家 / 地區碼、區域碼 (毋須頭一個零字)及電話號碼。
- 3 按 🕐。

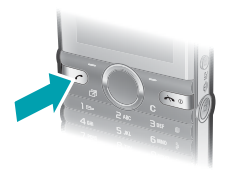

# 通話清單

您可以查看最近通話的相關資料。

#### 從通話清單中撥出號碼

- 從備用狀態中,按 Co.

#### 從通話清單中刪除一個號碼

- 1 從備用狀態中,按 📿。
- 2 翻閱到一個姓名或號碼及選擇選項 > 刪除。

# 緊急通話

您的手機支援國際緊急號碼,如 112 及 911 等。這些號碼在 GSM 網絡覆 蓋範圍內,無論有否插入 SIM 卡,在正常情況下都可以在任何國家/地區 釋出緊急損話。

## 撥出緊急通話

- 從備用狀態中,輸入國際緊急號碼,例如 112,並按 C。
  - 在某些國家地區,可能會使用其他緊急號碼。您的網絡服務商可能
     因此在 SIM 卡內儲存了額外的當地緊急號碼。

22

# 信息功能

# 短信息 (SMS)

確定您的手機中有一個有效的服務中心號碼。此號碼乃由您的服務供應商 所提供,而且通常儲存在 SIM 卡中。您可能必須自行輸入該號碼。

#### 編寫及發送短信息

- 1 從備用狀態中,選擇目錄>信息功能>編寫新信息>短信息。
- 2 編寫該信息及選擇繼續。
- 3 選擇一個撰項。
- 4 選擇確定 > 發送。

### 在短信息中加入項目

- 1 編寫信息時,選擇選項>插入項目。
- 2 選擇一個選項。

#### 查看接收到的短信息

- 當出現新信息來自:時,選擇查看。
- 2 選擇未讀取信息。

#### 查看儲存在收件箱中的信息

選擇目錄 > 信息功能 > 收件箱。

#### 取得已發送信息的傳遞狀態

- 從備用狀態中,選擇目錄>信息功能>設定>短信息>傳遞報告。
- 2 選擇啟動。當信息已成功傳遞時,您將會收到通知。

# 多媒體信息 (MMS)

多媒體信息可以包含文字、照片、錄音及附加檔。

您必須設定MMS 模式及信息伺服器的網址。若並沒有MMS 模式或 信息伺服器存在,您可以從您的網絡服務商或從 www.sonyericsson.com/support 編述,自動接收令部的設定。

#### 建立多媒體信息

- 從備用狀態中,選擇目錄>信息功能>編寫新信息>多媒體信息。
- 2 輸入內容。要將項目新增至信息,按③,使用④ 翻閱及選擇一個 項目。

### 發送多媒體信息

- 1 當編寫好信息時,選擇繼續。
- 2 選擇一個撰項。
- 3 選擇確定 > 發送。
  - 發送及接收的手機都必須具備支援多媒體信息的服務登記。確定您
     的手機中有一個支援數據傳送的手機服務登記,以及正確的設定。

# 通訊錄

您可以將姓名、電話號碼及個人資料儲存在通訊錄中。資料可以儲存在手 機記憶庫或 SIM 卡中。

# 預設通訊錄

您可以選擇要預設顯示哪個通訊錄資料。若您選擇手機聯絡人作為預設, 您的通訊錄會顯示全部儲存在手機中的資料。若您選擇 SIM 卡通訊錄作為 預設,您的通訊錄會顯示儲存在 SIM 卡中的姓名及號碼。

- 君您選擇手機及 SIM 卡為預設通訊錄,當您新增聯絡人時,您會被
- 要求在手機或SIM卡間作出選擇。

#### 選擇預設通訊錄

- 從備用狀態中,選擇目錄 > 通訊錄。
- 2 翻閱到新聯絡人並選擇選項>進階>預設通訊錄。
- 3 選擇一個撰項。

# 傳送聯絡人

### 傳送聯絡人

- 從備用狀態中,選擇目錄 > 通訊錄。
- 2 翻閱到一個聯絡人及選擇選項 > 發送聯絡人。
- 3 選擇一種傳送方法。

請確定接收的裝置支援您所選擇的傳送方法。

您可以使用藍牙無線技術接收傳送的手機聯絡人。但是,個別的聯絡人會單獨接收,因為手機將每個聯絡人都當做單獨的 vcf 檔案。 如果傳送整個通訊錄,那麼只會接收到第一個聯絡人。不適用使用 SMS 傳述聯絡人。

## 手機通訊錄

手機通訊錄可以包含姓名、電話號碼及個人資料。這些資料會儲存在手機 記憶庫中。

#### 新增手機聯絡人

- 從備用狀態中,選擇目錄 > 通訊錄 > 新聯絡人。
- 2 選擇姓氏:以新增姓氏,並選擇確定。
- 3 選擇名字:以新增名字,並選擇確定。
- 4 選擇新號碼:以新增號碼,並選擇確定。
- 5 選擇某個號碼選項。

- 6 在欄目間翻閱並選擇要新增資料的欄位。
- 7 選擇儲存。

· 請參閱第29 頁的輸入文字。

- -→ 為所有通訊錄號碼輸入「+」號及國家Ⅰ地區碼。這樣您便能夠在國 內或國外使用它們。請參閱第21頁的撥出國際電話。
  - 新增手機通訊錄時,請確認選擇手機聯絡人做為預設通訊錄。

#### 編輯聯絡人

- 從備用狀態中,選擇目錄 > 通訊錄。
- 2 翻閱到某位聯絡人。
- 3 選擇選項>編輯聯絡人。
- 4 編輯資料及選擇儲存。

# 使用通訊錄

#### 撥號給聯絡人

- 從備用狀態中,選擇目錄 > 通訊錄。
- 2 翻閱到該聯絡人,或輸入該聯絡人的前幾個字母。
- 3 按 ( )。

### 刪除聯絡人

- 2 從備用狀態中,選擇目錄 > 通訊錄。
- 2 翻閱到某位聯絡人。
- 3 選擇選項 > 刪除。

#### 從 SIM 卡複製聯絡人

- 1 從備用狀態中,選擇目錄 > 通訊錄。
- 2 翻閱到某位聯絡人。
- 3 選擇選項 > 更多 > 從 SIM 卡複製。
  - ♥ 從SIM 卡新增聯絡人時,請確認選擇SIM 卡通訊錄做為預設通訊錄。

#### 聯絡人記憶狀態

您可以在手機或 SIM 卡中儲存聯絡人的數量需視乎可用的記憶空間而定。

## 查看聯絡人記憶狀態

從備用狀態中,選擇目錄 > 通訊錄 > 選項 > 記憶狀態。

26

This is the Internet version of the User guide. © Print only for private use.

# 更多功能

# 捷徑

捷徑目錄可讓您快速存取某些功能。

### 開啟捷徑目錄

從備用狀態中,按(図)。

### 設定導覽鍵捷徑

- 1 從備用狀態中,選擇目錄>話機設定>一般設定欄目>捷徑。
- 2 選擇一個導覽鍵並選擇一個選項。

# Bluetooth™(藍牙)無線技術

藍牙無線技術允許無線連接至其他藍牙裝置。例如,您可以:

- 連接到免提裝置。
- 同時連接到幾個裝置。
- 交換項目。
  - 我們建議藍牙之間的聯繫在最多10米(33尺)範圍內,而且當中沒
     有固體物件阻擋。

## 啟動藍牙功能

- 從備用狀態中,選擇目錄>話機設定>連接性欄目>藍牙>啟動。
  - 請確定您想要與手機配對的裝置已啟動藍牙功能,並且藍牙顯示/
     隱藏手機已設定為顯示手機。

#### 將裝置與您的手機配對

- 1 要搜尋可配對裝置,從備用狀態中,選擇目錄>話機設定>連接性 欄目>藍牙>我的裝置>新裝置。
- 2 從清單中選擇一個裝置。若需要時,輸入開啟碼。

#### 使用藍牙功能接收項目

- 從備用狀態中,選擇目錄>話機設定>連接性欄目>藍牙>啟動。
- 2 當您接收到一個項目,依從出現的指示。

### 使用藍牙功能發送項目

- 例如從備用狀態中,選擇(舉例)目錄>檔案管理員>相機圖片簿。
- 2 翻閱到某張照片並選擇選項 > 發送 > 藍牙。

# 互聯網

您的手機中需要正確的互聯網設定。若您的手機中還未有設定,您可以:

- 取得網絡服務商所發出短信息中的設定。
- 使用電腦登上 www.sonyericsson.com/support 網站,並要求包含設定的短信息。

#### 選擇互聯網模式

- 1 從備用狀態中,選擇目錄>互聯網>互聯網設定>帳戶。
- 2 選擇帳戶。

#### 開始瀏覽

- 2 從備用狀態中,選擇目錄 > 互聯網。
- 2 選擇一個選項。

### 停止瀏覽

瀏覽時,按 (mo)。

# 鈴聲及主題

您可以選擇主題來更改螢幕的外觀。

#### 選擇一種鈴聲

 從備用狀態中,選擇目錄>話機設定>響聲設定欄目>鈴聲及選擇一 種鈴聲。

#### 選擇主題

 從備用狀態中,選擇目錄>話機設定>顯示屏欄目>主題及選擇一個 主題。

# 檔案管理員

您可以整理儲存在手機記憶庫或記憶卡的檔案。您可以建立子文件夾, 將檔案移動到其中。

#### 在檔案管理員中移動檔案

- 從備用狀態中,選擇目錄>檔案管理員。
- 2 翻閱到某個檔案並選擇選項 > 移到文件夾。
- 3 開啟一個文件夾並選擇選項>貼上。

# 輸入文字

- 您可以使用兩種方法來輸入文字:多按式或預測式文字輸入法。
- ◆使用預測式文字輸入法時,您只需要按每個鍵一次。雖然看起來错 誤,但是請繼續編寫文字。當所有字母都已經輸入,手機會使用字 與來辨認所輸入的字。

#### 使用預測式文字輸入法輸入文字

- 例如,若要輸入「Jane」字,請按 ⑤、②、⑥、③。
- 2 現在您有幾個選項:
- 若顯示的是您想要的字,按 @>> 接受及加上一個空位。要接受一個字 但不要加上空位,按 @>>
- 若顯示的並非您想要的字,重複地按 (3)或 (3) 查看其他候選字。
- 要輸入句號及逗號,按 📼 然後重複地按 🖲 或 😱。

## 使用多按式輸入文字

- 按 2 9 直至所需的字符出現。
- 按 (129) 輸入句號及逗號。
- 按 ※ A 在大小寫字母和數字間切換。
- 按住 ① ⑨ 輸入數字。

#### · 一多按式文字輸入法只會在您選擇英文字符為編寫語言時才適用。

#### 更改文字輸入法

編寫信息時,按住 \*\*\*\*

#### 删除字符

• 按 💿 •

### 更改編寫語言

編寫信息時,按住 (#\_\_\_\_)。

# 中文輸入

本流動電話具備輸入中文字的不同輸入方法:

- 筆劃輸入法
- 拼音輸入法

您可以使用這些方法來輸入中文姓名及中文短信息等。

當選擇手機語言為簡體中文時,輸入法可能略有不同。

# 在各中文輸入方法間切換

在中文編輯模式中,您可以按住 🕬 選擇及迅速地切換到另一輸入方法。

# 一般指導

不論:您選擇哪種輸入方法,您的手機具有一種加速中文字輸入的功能。當 您輸入一個筆劃或拼音字母時,螢幕底部會顯示一行具有此筆劃的字或相 關於此字母而又最常用的候選行。

若您所要的字並未出現在候選行,按 ④ 來展示另一候選行。繼續按 ④ 直 至您要的字出現。此外,您可以輸入下一筆劃或拼音字母,候選行會立即 出現新一套字。要返回上個候選行,按 ④。要選擇候選行中一個字,按導 寶鍵或技住您要輸入的字上面之號碼相應的按鍵。

## 筆劃輸入法

--個中文字是由筆劃組成。中文字有 30 多種基本筆劃,歸納成 5 種基本 筆劃種類。每個種類分別由手機鍵盤上 [m] - 5 ] 其中一個按鍵代表。 智慧鍵 〔 ,是當您不清整使用哪一筆劃時使用。

#### 筆劃種類

五個筆劃種類在下表分類:

| 數字鍵 | 筆劃類型 | 基本筆劃 | 筆劃名稱 | 例字    |
|-----|------|------|------|-------|
| 1🕬  | -    | -    | 橫    | 王十在七天 |
|     |      | 1    | 提    | 海次找牡刁 |

30

This is the Internet version of the User guide. © Print only for private use.

| 數字鍵 | 筆劃類型 | 基本筆劃                  | 筆劃名稱 | 例字        |
|-----|------|-----------------------|------|-----------|
| 2   | I    | I                     | 豎    | 中上業門且     |
|     |      | 1                     | 豎鉤   | 小水打子承     |
|     |      | 1                     | 短豎   | 直真盾草      |
| E   | ノ    | ノ                     | 長撇   | 八旭丹風所     |
|     |      | 1                     | 直撇   | 香毛丘匕妥     |
|     |      | ,                     | 短撇   | 而頁面貿殷     |
| 4   | `    | `                     | 點    | 六州心性電     |
|     |      | $\mathbf{\mathbf{x}}$ | 捺    | 人火又之木     |
|     |      | L                     | 豎彎   | 西四酉酷酒     |
| 5   | 7    | L                     | 豎折   | 山屯母互剝     |
|     |      | 2                     | 撇折   | 台去公約能     |
|     |      | L                     | 撇點   | 女 好 巡 巢 災 |
|     |      | r                     | 豎提   | 衣以食收瓦     |
|     |      | ſ                     | 斜鉤   | 我或民成找     |
|     |      | Ś                     | 臥鉤   | 心必思忘      |
|     |      | <b>L</b>              | 豎彎鉤  | 已也毛孔見     |
|     |      | 5                     | 豎折折鉤 | 張 號 費 夷 鄂 |
|     |      | ነ                     | 豎折折  | 鼎亞        |
|     |      | -                     | 橫鉤   | 寫字皮通魚     |
|     |      | 7                     | 橫折   | 口已戶書骨     |
|     |      |                       |      | 31        |

This is the Internet version of the User guide. © Print only for private use.

| 數字鍵 | 筆劃類型   | 基本筆劃 | 筆劃名稱 | 例字      |
|-----|--------|------|------|---------|
|     |        | 1    | 橫折鉤  | 月方同永沒   |
|     |        | 1    | 橫撇   | 又之發多社   |
|     |        | 3    | 橫折折撇 | 及圾廷建    |
|     |        | 3    | 橫撇彎鉤 | 阿隊陳那部   |
|     |        | 3    | 橫折折鉤 | 乃 奶 盈 鼐 |
|     |        | 3    | 橫折橫折 | 凸       |
|     |        | )    | 彎鉤   | 家狗豹逐逛   |
|     |        | て    | 橫折彎鉤 | 飛九風氣迅   |
|     |        | τ    | 橫折折  | 投 船 凹 雋 |
| б   | ?(智慧鍵) |      |      |         |

# 部首

部首是组成中文字的基本單位,而部首本身則由筆劃組成。在輸入所需字 的首兩個筆劃之後,候選行會出現以這筆劃開頭的候選部首及候選字。 使用部首是輸入複雜字的快速方法。

較小而被點框包圍的是部首,較大而沒有點框包圍的是字。

# 例如要輸入「信息」

- 1 輸入「**丿**」、「】」及「**丶**」。
- 2 將游標移動到「信」及按 ()。
- 3 將游標移動到「息」再按 ④ 選擇「息」。

# 使用智慧鍵的例子

智慧鍵(區),是用作輸入字時補充不清楚的筆劃。若您要輸入「互」, 但您只知道該字的第一及最後一劃為「一」而筆劃總數為四,輸入(區)、 (區)、(區)。該字便會出現在候選行。

# 拼音輸入法

按包含所需拼音字母的鍵,手機會根據國語的發音規則在螢幕作出不同的 建議。

以下是鍵盤上拼音字母的分佈圖。

| 數字鍵 | 拼音字母    |
|-----|---------|
| 2   | abc     |
| Ε   | d e f   |
| 4   | ghi     |
| 5   | jkl     |
| 6   | m n o   |
| 7   | pqrs    |
| 8   | tuü     |
| 9   | w x y z |

- — 在鍵盤上,拼音字母ü以∨代替。

### 例如要輸入「信息」

1 按 (9), (4), (5)。

2 當「xin」反白時,按 ④ 或 ④ 及選擇「信」,然後按 ④。(若您要輸入 任何其它建議的拼音組合,向上或下翻閱到您要的組合,然後按 ④)。
3 當「息」反白時,再按 ④ 選擇「息」。

# 輸入標點、符號及心情符號

在任何中文輸入模式下,按 (శుత),查看標點符號、符號及微笑圖表。使用 導覽鍵作出一個選擇。按 (💷) 在文字中輸入一個空位。

# 留言信箱

當您無法接聽時,來電者可以留下一個留言信息。您可以從網絡服務商取 得您的留言信箱號碼。

## 輸入您的留言信箱號碼

- 1 從備用狀態中,選擇目錄>信息功能>設定>留言信箱號碼。
- 2 翻閱到該留言信箱號碼及選擇確定。
- 3 輸入留言信箱號碼及選擇確定。

#### 撥叫留言信箱服務

從備用狀態中,按住 100。

# 飛航模式

在<del>飛航模式</del>中,網絡和無線電收發器都會關閉,以防止對敏感性器材造 成干擾。當飛航模式目錄啟動後,下一次啟動手機時會要求您選擇一種 模式:

- 正常模式 完整功能性
- 飛航模式 有限功能性

· 一· 您可以在飛航模式中使用媒體播放器。

### 啟動飛航模式目錄

從備用狀態中,選擇目錄>話機設定>一般設定欄目>飛航模式
 開機時顯示。

安全銷

# SIM 卡鎖

您的 PIN 碼及 PUK 碼 (個人解鎖密碼)是由您的網絡服務商提供。

當您編輯 PIN 碼時,若顯示 PIN 錯誤剩餘嘗試次數:的信息,表示
 您輸入了錯誤的 PIN 碼或 PIN2 碼。

#### 將您的SIM 卡解鎖

- 1 當顯示 PIN 被鎖定時,選擇解鎖。
- 2 輸入您的 PUK 及選擇確定。
- 3 輸入一個新 PIN 碼及選擇確定。
- 4 重新輸入新的 PIN 及選擇確定。

### 啟動 SIM 卡鎖

- 從備用狀態中,選擇目錄>話機設定>一般設定欄目>安全設定
   >安全鎖>SIM卡保護>保護。
- 2 輸入您的 PIN 及選擇確定。
- 3 選擇<u>啟動</u>。

#### 編輯您的PIN 碼

- 2 從備用狀態中,選擇目錄>話機設定>一般設定欄目>安全設定
   > 安全鎖 > SIM 卡保護> 更改 PIN。
- 2 輸入您的 PIN 及選擇確定。
- 3 輸入一個新 PIN 碼及選擇確定。
- 4 重新輸入新的 PIN 及選擇確定。

# 雷話鎖

您可以防止您的手機遭到盜用。您可以將電話鎖密碼 (預設為 0000)更改 為任何四至八位數的個人密碼。

#### 啟動電話鎖

- 2 從備用狀態中,選擇目錄>話機設定>一般設定欄目>安全設定
   > 安全鎖>手機保護>保護。
- 2 輸入電話鎖密碼及選擇確定。
- 3 選擇<u>啟動</u>。

#### 編輯您的電話鎖密碼

- 從備用狀態中,選擇目錄>話機設定>一般設定欄目>安全設定
   >安全鎖>手機保護>更改密碼。
- 2 輸入目前密碼及選擇確定。
- 3 輸入一個新密碼及選擇確定。
- 4 重新輸入新密碼並選擇確定。
  - ♥ 若忘記了新密碼,您需要將手機送回您當地的 Sony Ericsson 經銷商。

將手機解鎖

- 2 從備用狀態中,選擇目錄>話機設定>一般設定欄目>安全設定
   > 安全鎖> 手機保護>保護。
- 2 輸入您的電話鎖密碼及選擇確定。
- 3 選擇關閉。

# 疑難排解

有些問題需要您致電您的網絡服務商。若需要進一步的支援,請登上 www.sonyericsson.com/support 網站。

## 恢復原設定

若您遇到手機的問題,如螢幕晃動、螢幕無反應及導覽問題,您應該重設 手機。若您選擇全部重設,所有用戶數據,例如聯絡人、信息、照片及聲 音均會被刪除。

#### 重設全部設定

從備用狀態中,選擇目錄>話機設定>一般設定欄目>全部重設>繼續>繼續。

# 錯誤信息

### PIN 被鎖定

您已連續三次輸入錯誤的 PIN 碼。您的 SIM 卡現在已上鎖。請使用您的 PUK 碼來解鎖 SIM 卡,PUK 碼是由您的網絡服務商與 PIN 碼一起提供。

#### 將 SIM 卡解鎖

- 1 輸入您的 PUK 碼及選擇確定。
- 2 輸入一個新 PIN 碼及選擇確定。
- 3 重新輸入新的 PIN 及選擇確定。

#### 插入SIM卡

您的手機中沒有 SIM 卡,或您可能不正確地插入。請嘗試下列一或多項 操作:

- 移除 SIM 卡並正確插入。
- 使用一個軟擦、一塊布或一支棉花棒,來清潔 SIM 卡及手機上的 連接端。
- 杏看 SIM 卡是否損壞。
- 聯絡您的網絡服務商要求更換一張新的 SIM 卡。

# 常見問題

#### 我不能啟動手機

嘗試將手機充電,直至手機完全充電。連接充電器 (確定充電器上的電源 圖示朝上)並將手機充電 3.5 小時。螢幕上的電池圖示可能要在手機充電 30 分鐘後才會顯示。

#### 我無法使用互聯網或多媒體信息

確定您的手機中有一個支援數據傳送的手機服務登記,以及正確的設定。

#### 我無法發送短信息(SMS)

確定您的手機中有一個有效的服務中心號碼。

#### 手機無法被其他裝置使用藍牙無線技術偵測到

您尚未啟動藍牙功能。請確定顯示/隱藏手機已設定為顯示手機。請參閱 第27頁的*啟動藍牙功能。* 

#### 我該如何更改手機語言?

從備用狀態中,選擇目錄>話機設定>一般設定欄目>手機語言。

2 選擇一個選項。

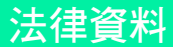

## Declaration of conformity for S312

We, Sony Ericsson Mobile Communications AB of Nya Vattentornet SE-221 88 Lund, Sweden declare under our sole responsibility that our product Sony Ericsson type AAB-1880013-BV and in complication with our accessories to which this

and in combination with our accessories, to which this declaration relates is in conformity with the appropriate standards EN 301 511:V9.0.2, EN 300 328:V1.7.1, EN 301 489-7:V1.3.1, EN 301 489-17:V1.2.1 and EN 60 950-1:2006, following the provisions of, Radio Equipment and Telecommunication Terminal Equipment Directive 1999/5/EC.

Lund, January 2009

TCHE Subagen

**CE**0682

Rikko Sakaguchi, Head of Creation & Development 我們符合 R&TTE 規程中的要求 (1999/5/EC)。

## Sony Ericsson S312

#### GSM 900/1800

此用戶指商由 Sony Ericsson Mobile Communications AB 或其當地的聯屬公司印 製,不包括任何保證。Sony Ericsson Mobile Communications AB 有權利因印刷 上之錯誤、目前資料上之不正確性,或程式及/或設備上之改良,在任何時間對 此用戶指南作出修改或改良而毋須另行通知。不過,這些更改將合併於此用戶指 南之新版中。

版權所有。

#### © Sony Ericsson Mobile Communications AB , 2008

注意:本用戶指南中所述之服務與功能,有些並不支援所有區域的所有網絡與/ 或服務供應商。本指南適用(但不限於)GSM 國際緊急號碼112。如需所提供的 任何特定服務或功能,以及附加存取動作或使用費用的詳細資訊,請洽詢您的網 絡服務商或服務供應商。

所有圖片僅供功能說明參考,請以實物為準。您的手提電試具備下載、儲存及轉 寄附加內容的能力,例如鈴聲。而第三方可能會有權限制或禁止此等內容的使 用,包括但不局限於圖用的版權法例下之限制。您本人,而非 Sony Ericsson, 需要對您從手提電話下載或轉移的附加內容負完全之責任。在您使用任何附加內 容之前,請先確認您的預期用於已獲正式許可或在其他情況下已被浸權。 Sony Ericsson 並不保證任何附加內容或任何其他第三方內容之準確性、完整性 或質素。在任何情况下,Sony Ericsson 都不會就您不適當地使用附加內容或其 他第三方內容而負上任何責任。

Sony、M2 及 Memory Stick Micro 乃由 Sony Corporation 所擁有的商標或註冊商 商標。Ericsson 乃由 Telefonaktiebolaget LM Ericsson 所擁有的商標或註冊商 像。預測式文字科技乃由 ZI Corporation 授權使用。Bluetooth 及藍牙標記乃由 Bluetooth SIG Inc. 所擁有的商標或註冊商標,而 Sony Ericsson 就任何該些標記 的使用均獲授予使用權。銀綠色球形標誌、PlayNow 及 TrackID 乃由 Sony Ericsson Mobile Communications AB 所擁有的商標或註冊商標。並非所有 的市場或區域皆提供 PlayNow 或其支援。TrackID<sup>TM</sup> 音樂乃由 Gracenote Mobile 支援。 Microsoft、Windows 及 Vista 乃由 Microsoft Corporation 在美國及 / 或其他國家 / 地區所擁有的商標或註冊商標。在此所提及的其他產品及公司名稱可能為其各自 擁有者的商標。

注意: Somy Ericsson 提醒用戶自行備份個人數據資料。本產品受某些 Microsoft 智慧財產權之保護。未經 Microsoft 授予使用權,不得於本產品外使用或散佈此 技術。內容擁有者使用 Windows Media 數碼權利管理技術 (WMDRM) 以保護其 智慧財產權,包括版權。本裝置使用 WMDRM 軟件以取得受 WMDRM 保護的內 容。若 WMDRM 對外無法保護內容不受侵害,則內容擁有者得請求 Microsoft 撤 動軟件使用 WMDRM 插放或複製學保護內容的心能撤針上述權利並不會影響未 受保護之內容。當您下載受保護內容之使用權時,即代表您同意 Microsoft 得將 撤銷清單一併包含於使用權中,內容擁有者導致。您外級 WMDRM 以存取其內 容。苦您的指例升級,將無法在取需要升級之內容。

出口現例:本產品,包括包含或隨附於本產品的任何軟件或技術數據,均須遵守 包括美國出口行政法令及其關連規定與美國財政部外園資產控制管理局(U.S. Treasury Department's Office of Foreign Assets Control)主管之美國制設計畫在 內之美國出口管制法的規定,並可能亦需遵守其他國家,化區的出口或入口規 定。使用者或任何本產品之擁有者同意緊守前述各項規例,並承認需負獲得出 口、轉口或入口本產品之所需牌照的責任。不限於本產品,並包括所含之任何軟 件,皆不得下載,亦不得出口或轉口(0)進入或到古巴、伊拉克、伊魣、北德、蘇 戶、敘利亞知其中國家,化區、居所或法人團體((前述清單可能隨時修訂)或任何 美國已勞運貨物的國家,化區、居所或法人團體((前述清單可能隨時修訂)或任何 其中或美國兩務部的禁約(分列表中的任何人士或法人團體;或(10)給予任何其他 隨時由美國政府管理的出口禁止清單中包含的人士或法人團體,消單包括但石限 於美國商業部的勞止人士算單或法人團體清單及美國國務院的防機撤制裁清單。 限制權利:美國政府的使用、複製或拔露需遵守先前所述技術數據及電腦軟件的 權利條例 DFARS 252.227-7013(c)(1)(10)及 FAR 52.227-19(c)(2)當中適用部分的 限制。

**注意:**一些服務或應用程式需網絡或服務登記支援,可能無法正常使用。詳情請 聯絡您的網絡服務商或撥叫客戶服務熱線

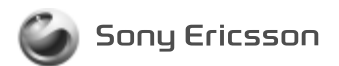

# 1224-5941.1 printed in XXXX Sony Ericsson Mobile Communications AB, SE-221 88 Lund, Sweden

www.sonyericsson.com